全家便利商店列印中獎電子發票證明聯步驟

點選一、電子發票 FamiPore Tt -J 實驗言語 H 雲端列印 政府申辦 列印服務 T w 27= 電子地圖 制制表出面的 **BRERED** H.U. REMEN (1997) (1997) 商品履展全额 2016/06/30 08:55

點選二、電子發票

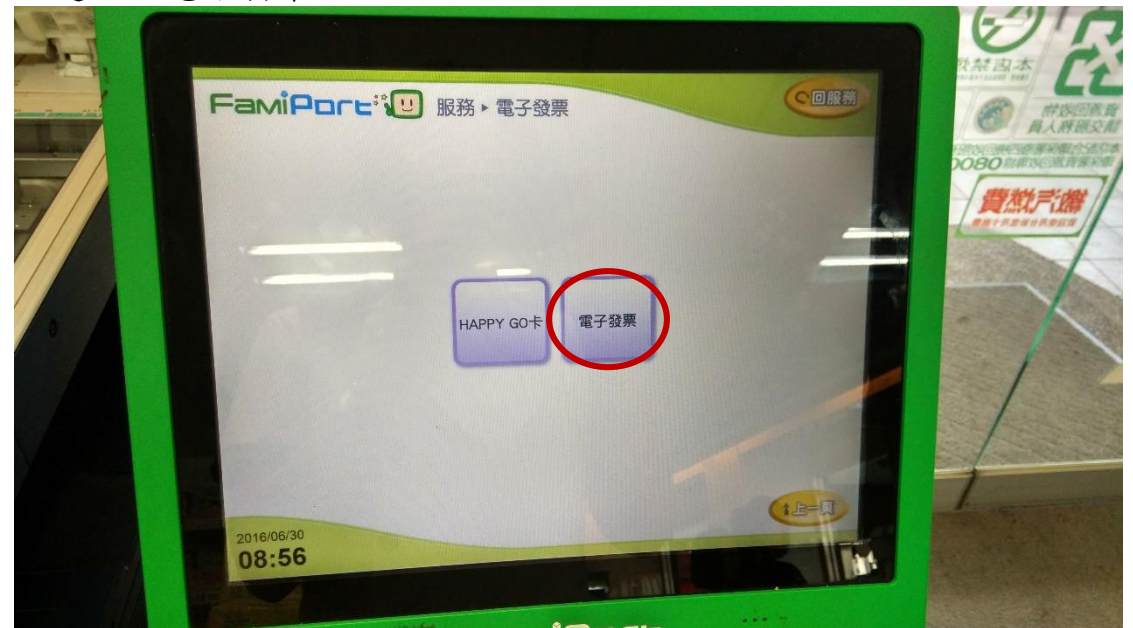

## 點選三、查詢中獎發票

| 財政部電子               | F發票服務▶電子發票                            |  |
|---------------------|---------------------------------------|--|
|                     | 請選擇電子發票服務   医每度:0800-521-988   截具(卡片) |  |
| 2016/06/30<br>08:56 |                                       |  |

點選四、公用事業

| 才政部電子發票服務▶電子<br>理論ス▶ @ 110 ₪                                                                                                    | -發票<br>請選擇查詢載具<br><sup>客援考委:0800-521-6</sup>                       | <b>顧刀</b><br>1888 | 0                                                                                                    |  |
|----------------------------------------------------------------------------------------------------|--------------------------------------------------------------------|-------------------|----------------------------------------------------------------------------------------------------|--|
| 手機條碼                                                                                                    | 自然人憑證                                                              | 自然人憑證作碼           | 自然人憑證<br>候碼帳密                                                                                                    |  |
| 1.105年03-04月中榮於-1發票於10<br>06月06日至105年09月05日止<br>2.4級保羅馬元信復期內、親長未載<br>3.90日進本電子發票後,請於發展期間<br>4.3要期間請參這對政權利務人口關公<br>2016/06/30<br>08:58 | 5年05月28日起開放会員。10<br>戶目尚未列印之中碼發展。<br>內顏起亞新局兌搶獎金。以總<br>含之後,發展條數注意事項。 | 95年6月06日 開放列印·    | 編集版明日105年<br>11日10日<br>11日10日<br>11日101101<br>11日110110<br>111 |  |

點選五、瓦斯

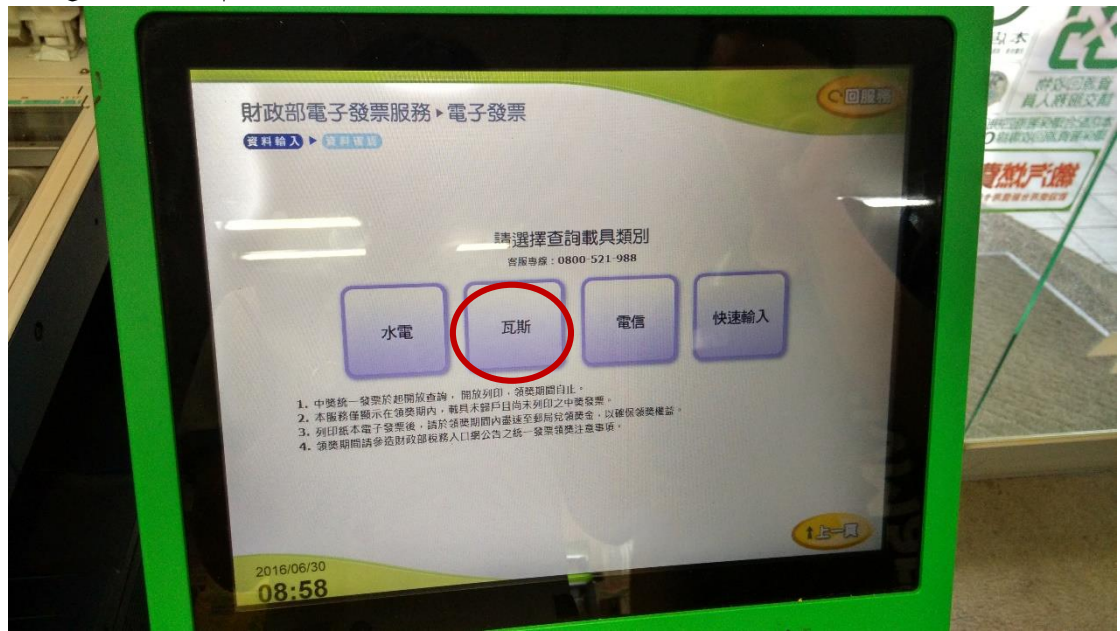

## 點選六、欣中天然氣股份有限公司

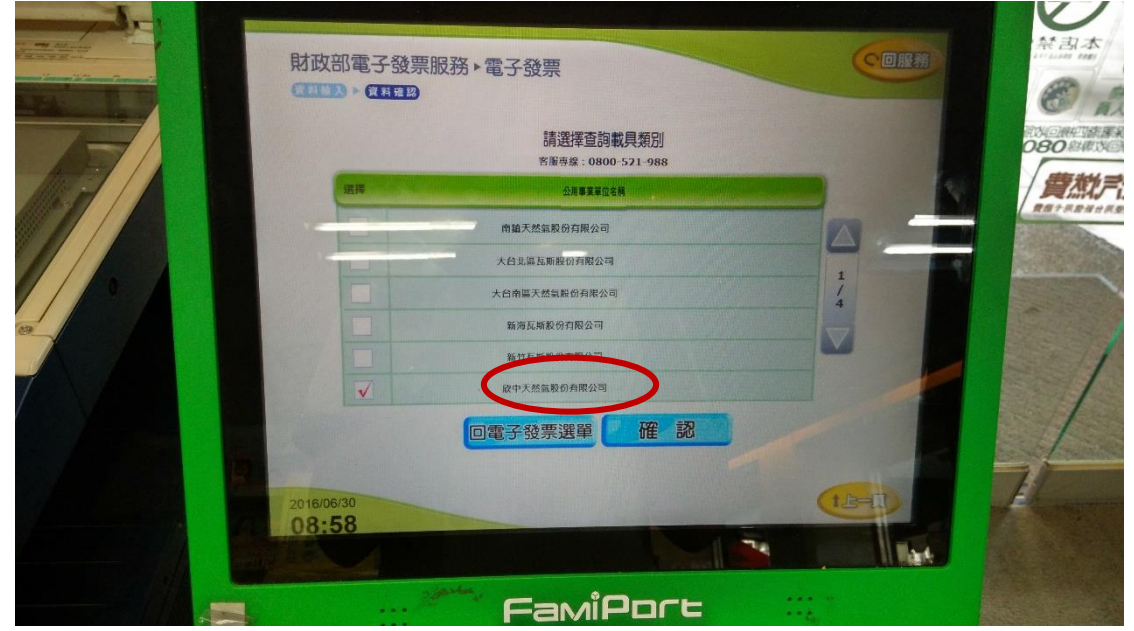

點選七、輸入載具號碼

| 財政部電子發票服務≻電子發票<br>● ■ ● ● ● ● ● ● ● ● ● ● ● ● ● ● ● ● ● ●                                                               |                 |
|----------------------------------------------------------------------------------------------------|-----------------|
| 年期別(5位)<br>単現本址(10位)<br>101<br>101<br>10408<br>101<br>10408<br>10<br>10<br>10<br>10<br>10<br>10<br>10<br>10<br>10<br>10 | The state state |
| 201600690<br>08:59<br>FamiPort                                                                                          | . 1             |

點選八:確認載具資訊

| 財政部電子      | 發票服務▶電子發票                               |        | 教祭 四本<br>(日本1141) 100<br>(日本1141) 100<br>(日本1141) 1 |
|------------|-----------------------------------------|--------|----------------------------------------------------------------------------------------------------|
| - 13       | 確認載具資訊<br><sup>客販券集</sup> :0800-521-988 |        | -0080 MM MAR                                                                                                    |
|            | 截具類別<br>司)                              |        | RETARGARD                                                                                                    |
|            | 年期別 10503                               |        |                                                                                                    |
|            | 截具流水<br>號                               |        | - /                                                                                                    |
|            | 檢核碼 42408                               |        |                                                                                                    |
|            | 回電子發票選擇 確認                              |        | . /                                                                                                    |
|            |                                         |        | and and                                                                                                    |
| 2016/06/30 |                                         | (LE-EL |                                                                                                    |
| 08:59      |                                         | 11-    |                                                                                                    |
|            | FamiPort                                |        |                                                                                                    |

點選九:列印中獎發票

| 財政部電子發表 | 票服務 ▶ 電子發票<br>)                   | 中獎發票資訊                     |                          |                |       |                 |
|---------|-----------------------------------|----------------------------|--------------------------|----------------|-------|-----------------|
|         | 名法                                | 專家:0800-521-98<br>由調練Si    | 8 由語全部                   | <b>File</b> 48 |       |                 |
| GP275   | i<br>39778 105∉03-04/             | 9 六葵                       | 200                      | 473            |       |                 |
|         |                                   |                            |                          |                | 1/1   |                 |
|         |                                   |                            |                          |                |       | . /             |
|         | 1. 每期發票開發後當月28日<br>2. 中盛發票列印失敗請立即 | 開放中獲發票查提,次F<br>向門市人員反應,續張模 | 6日開放列印度领导<br>潮清治0800-521 | -988           |       | and and and and |
|         | 回電子發票                             | 選進 列印。                     | •獎發票                     | >              | (B-E) | ·               |
| 08:59   |                                   |                            |                          | 3              |       |                 |
|         | Fa                                | MiPo                       | re                       | 11             |       |                 |

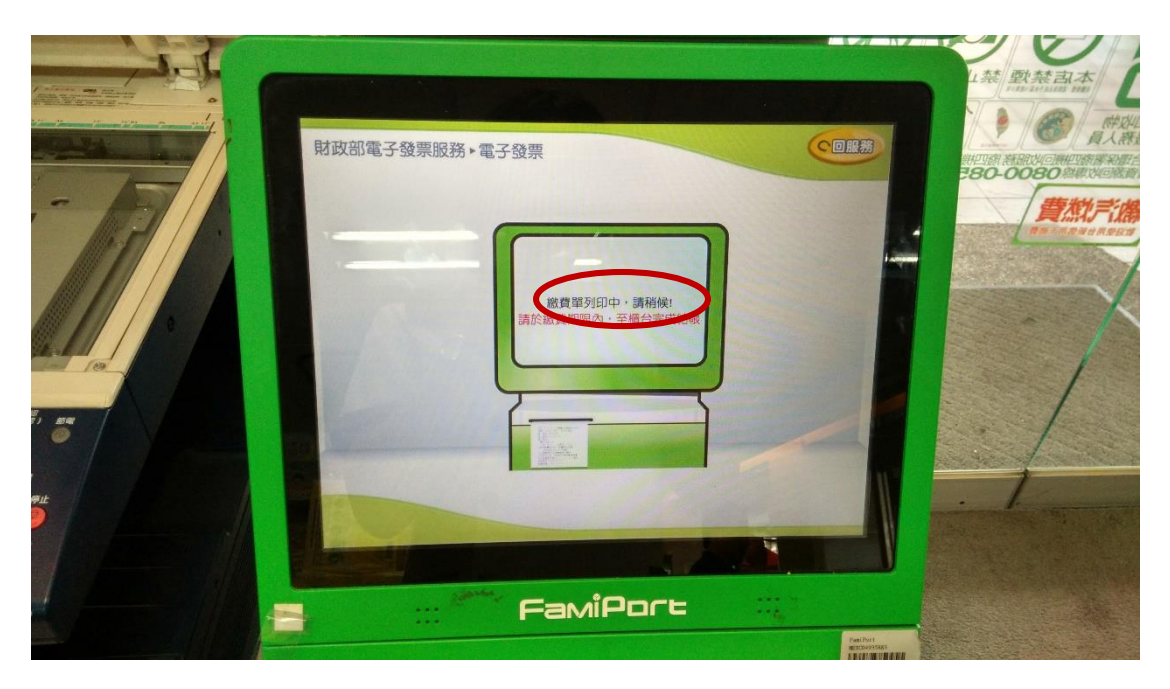

(實體中獎電子發票證明聯已列印出)

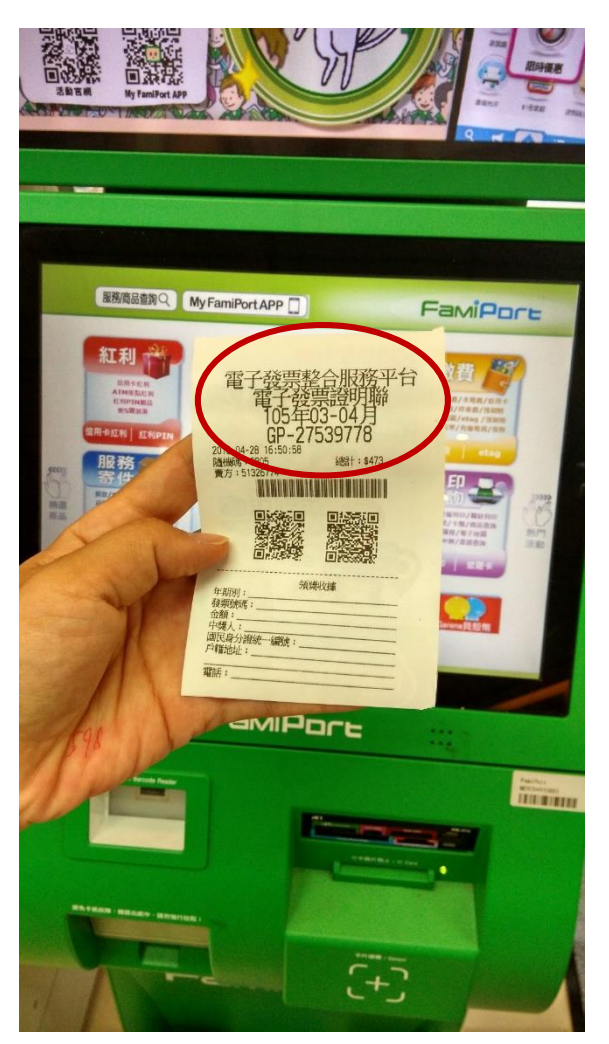